## Adding a New Customer Record

- 1. Log in to Sales.
- 2. Select the **Customer** Icon. (Image 2)

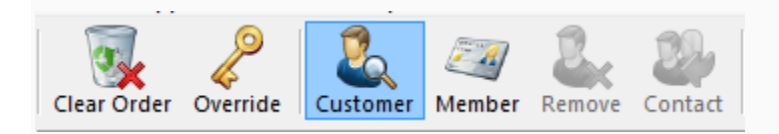

# Image 2

#### 3. At the bottom of the **Customer Search** window, click the **Add New** button. (Image 3)

| eyword:    |            | Email:     | Membe | er#:                 |         |   |
|------------|------------|------------|-------|----------------------|---------|---|
| ast Name:  |            | Phone:     | Membe | ership               | ~       |   |
| irst Name: |            | City:      |       | Exact Name           | Match 🗹 |   |
| ustomer #: |            | Zip:       |       | Show Disabled Cust   | omers   |   |
| Search     |            |            |       | Include Related Cust | omers 🗹 |   |
| ast Name   | First Name | Customer # | Email | Address              | Related | _ |
|            |            |            |       |                      |         |   |
|            |            |            |       |                      |         |   |
|            |            |            |       |                      |         |   |
|            |            |            |       |                      |         |   |
|            |            |            |       |                      |         |   |
|            |            |            |       |                      |         |   |
|            |            |            |       |                      |         |   |
|            |            |            |       |                      |         |   |
|            | T          |            |       |                      |         |   |
|            | T          |            |       |                      |         |   |
|            | T          |            |       |                      |         |   |
|            | T          |            |       |                      |         |   |
|            | T          |            |       |                      |         |   |
|            | I          |            |       |                      |         |   |
|            | I          |            |       |                      |         |   |
|            |            |            |       |                      |         |   |
|            |            |            |       |                      |         |   |
|            |            |            |       |                      |         |   |

### Image 3

4. In the **Quick Add Customer** page, the fields that have an asterisk are required customer information. (Image 4)

| - Rusingen          |         |                                 |                    |   |
|---------------------|---------|---------------------------------|--------------------|---|
|                     | l Maria |                                 | C.#                | 1 |
| Prefix First        | Middle  | Last                            | Suffix             |   |
| Email               | Rec     | eive email related to TicketsN  | ashville.com (QA). |   |
|                     | Rec     | eive email related to Tickets N | lashville (QA).    |   |
| lling Address       |         |                                 |                    |   |
| Central U.S. 10     |         |                                 |                    |   |
| Country United St   | ates ~  |                                 |                    |   |
| Address 1           |         |                                 |                    |   |
| Address 2           |         |                                 |                    |   |
| City                |         |                                 |                    |   |
| State / Province    | Ş.      |                                 |                    |   |
| Zip                 |         |                                 |                    |   |
|                     |         |                                 |                    |   |
| hone Number         |         |                                 |                    | - |
| Primary ~           |         |                                 |                    |   |
|                     |         |                                 |                    |   |
| eg Group            |         |                                 |                    | - |
| Regional Question * |         |                                 |                    |   |
|                     |         |                                 |                    |   |
|                     |         |                                 |                    |   |
|                     |         |                                 |                    |   |

Image 4

5. Some customer information is optional, such as the customer's phone number and email. (Image 5)

| Business            |               |        |                      |                     |                 |  |
|---------------------|---------------|--------|----------------------|---------------------|-----------------|--|
| Prefix              | First*        | Middle |                      | Last*               | Suffix          |  |
| Email               |               |        | 🗹 Receive email rela | ited to TicketsNasl | hville.com (QA) |  |
|                     |               |        | Receive email rela   | ited to Tickets Nas | hville (QA).    |  |
| ng Address          |               |        |                      |                     |                 |  |
| Country             | United States | ~      |                      |                     |                 |  |
| Address 1           |               |        |                      |                     |                 |  |
| Address 2           |               |        |                      |                     |                 |  |
| City                | 2             |        |                      |                     |                 |  |
| State / Province    |               | ~      |                      |                     |                 |  |
| Zip                 |               |        |                      |                     |                 |  |
| no Numbor           |               |        |                      |                     |                 |  |
| Primary             |               |        |                      |                     |                 |  |
|                     |               |        |                      |                     |                 |  |
| Group               |               |        |                      |                     |                 |  |
| Regional Question * | •             |        |                      |                     |                 |  |
|                     |               |        |                      |                     |                 |  |
|                     |               |        |                      |                     |                 |  |

#### Image 5

6. Once you have filled in the customer's information, select **OK** to finish creating the new customer record.